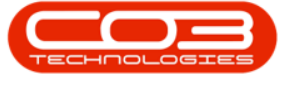

We are currently updating our site; thank you for your patience.

# CONTRACT

# **METER USAGE**

The **Meter Processing** screen displays a list of <u>all</u> the meters on the system.

You can edit and/or add a reading here if, for example, a reading error has been found, or if a reading has not been entered.

It facilitates the evaluation of all the **meter readings** captured and works out average usage over a six month period. If a reading falls outside of this average usage calculation, then that specific meter reading row will colour **red** highlighting a potential error with the reading captured, or with the actual usage amount - the meter reading should then be double checked for accuracy.

Over time, billing and usage statistics can be reviewed per **serial number** in order to verify readings.

You can survey the percentage of readings captured and the current billing value. By the end of each month, the percentage captured should be 100%.

Ribbon Access: Contract > Meter Usage

| <b>\$</b> = |                         |                | _                         |         |                         |                      | BPO: Versi            | on 2.4.0.11 ·        | Example Cor                 | npany                 |                            |                          |           |                    |   |
|-------------|-------------------------|----------------|---------------------------|---------|-------------------------|----------------------|-----------------------|----------------------|-----------------------------|-----------------------|----------------------------|--------------------------|-----------|--------------------|---|
|             | Equipment / L           | ocations       | Contract                  | Finan   | ce/HR I                 | nventory             | Maintenand            | e / Projects         | Manufacturi                 | ng Procure            | ment Sales                 | Service                  | Reporting | Utilities          |   |
| 2           |                         |                | $\sim$                    |         | ×                       | -                    |                       |                      |                             |                       |                            | Č <sup>2</sup>           | 50        | à                  |   |
| Contracts   | Short Term<br>Contracts | Meter<br>Usage | Release<br>Billing Period | Billing | Close Billing<br>Period | Awaiting<br>Contract | Period<br>Escalations | Adhoc<br>Escalations | Escalation<br>Notifications | Unprocessed<br>Meters | Manual Contract<br>Invoice | Contract<br>Credit Notes | Balances  | Billing<br>Preview |   |
| Mas         | ter "                   |                |                           |         |                         |                      |                       | Processing           |                             |                       |                            |                          |           | Preview            | 4 |

- 1. The Meter Processing screen will be displayed.
- Here you can view a data grid containing a record of <u>all</u> the Meter Codes linked to Serial Nos. on the system.

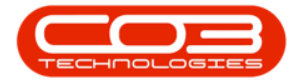

| ag Items | Set To<br>Prior Call | Set To<br>Average Bill | ase To Email Rebuild<br>Request List                                                                            | Save Layout | Workspaces | Refresh Expo  | rt          |             |              |              |       |
|----------|----------------------|------------------------|----------------------------------------------------------------------------------------------------|-------------|------------|---------------|-------------|-------------|--------------|--------------|-------|
|          |                      | Process                | 2                                                                                                    | Form        | at 🦼       | Cur J Print   |             |             |              |              |       |
|          |                      |                        |                                                                                                    |             |            | % Caj         | ptured 3    | 3.88 Value  |              | 46           | 83.00 |
|          | mn header here to    | group by that colu     | imit in the second second second second second second second second second second second second second second s |             |            |               |             |             |              |              |       |
|          | SerialNo 🖌           | PartCode               | PartDesc 🗳                                                                                                    | MeterCode   | ContractNo | CustomerName  | ReadingDate | Date        | MeterReading | PriorReading | Usag  |
|          |                      |                        |                                                                                                    |             |            |               |             |             |              |              |       |
|          | 2020-7630A           | SP2020MFC              | SP2020 Sprint MFC                                                                                               | Mono_112    | C00000190  | ABC Shoe Co   | 31 May 2018 | 31 May 2018 | 1 200.00     | 1 100.00     |       |
|          | 2020-7630A           | SP2020MFC              | SP2020 Sprint MFC                                                                                               | Colour_112  | C0000190   | ABC Shoe Co   | 31 May 2018 | 31 May 2018 | 1 210.00     | 1 200.00     |       |
|          | 2020-7659A           | SP2020MFC              | SP2020 Sprint MFC                                                                                               | Mono_111    | CO0000196  | ABC Shoe Co   |             | 01 Jan 1900 | 0.00         | 1 300.00     |       |
|          | 2020-7659A           | SP2020MFC              | SP2020 Sprint MFC                                                                                               | Colour_111  | C00000196  | ABC Shoe Co   | 31 May 2018 | 31 May 2018 | 1 450.00     | 1 400.00     |       |
|          | 2020-8730A           | SP2020MFC              | SP2020 Sprint MFC                                                                                               | Mono_102    | CO0000197  | ABC Shoe Co   |             | 01 Jan 1900 | 0.00         | 1 500.00     |       |
|          | 2020-8730A           | SP2020MFC              | SP2020 Sprint MFC                                                                                               | Colour_102  | CO0000197  | ABC Shoe Co   |             | 01 Jan 1900 | 0.00         | 1 600.00     |       |
|          | 2020-9764A           | SP2020MFC              | SP2020 Sprint MFC                                                                                               | Mono_110    | CO0000198  | ABC Shoe Co   |             | 01 Jan 1900 | 0.00         | 1 700.00     |       |
|          | 2020-9988A           | SP2020MFC              | SP2020 Sprint MFC                                                                                               | Mono_103    | CO0000198  | ABC Shoe Co   |             | 01 Jan 1900 | 0.00         | 1 800.00     |       |
|          | 2020-9988A           | SP2020MFC              | SP2020 Sprint MFC                                                                                               | Colour_103  | CO0000198  | ABC Shoe Co   |             | 01 Jan 1900 | 0.00         | 1 900.00     |       |
|          | 2020-89182F          | SP2020MFC              | SP2020 Sprint MFC                                                                                               | Mono_266    | MTC0000012 | Betties Summe |             | 01 Jan 1900 | 0.00         | 2 000.00     |       |
|          | 2020-89182F          | SP2020MFC              | SP2020 Sprint MFC                                                                                               | Colour_266  | MTC0000012 | Betties Summe |             | 01 Jan 1900 | 0.00         | 950.00       |       |
|          | 2020-98756T          | SP2020MFC              | SP2020 Sprint MFC                                                                                               | Mono_288    | MTC0000012 | Betties Summe |             | 01 Jan 1900 | 0.00         | 1 050.00     |       |
|          | 2020-98756T          | SP2020MFC              | SP2020 Sprint MFC                                                                                               | Colour_288  | MTC0000012 | Betties Summe |             | 01 Jan 1900 | 0.00         | 1 150.00     |       |
|          | 2020-56788           | SP2020MFC              | SP2020 Sprint MFC                                                                                               | Mono_87     | CO0000164  | Big Bargains  |             | 01 Jan 1900 | 0.00         | 1 160.00     |       |
|          | 2020-6785B           | SP2020MFC              | SP2020 Sprint MFC                                                                                               | Mono_88     | CO0000164  | Big Bargains  |             | 01 Jan 1900 | 0.00         | 1 170.00     |       |
|          | 2020-3030B           | SP2020MFC              | SP2020 Sprint MFC                                                                                               | Mono_96     | CO0000166  | Billys Barn   |             | 01 Jan 1900 | 0.00         | 1 180.00     |       |
|          | 2020-3030B           | SP2020MFC              | SP2020 Sprint MEC                                                                                               | Colour 96   | CO0000166  | Billvs Barn   |             | 01 Jan 1900 | 0.00         | 1 190.00     |       |

# **METER READINGS OVERVIEW**

- 1. **% Captured**: displays the percentage of meter readings that have been captured.
- 2. Value: displays the total meter billing value of the captured meters.
- 3. Readings Captured: can be viewed in the Meter Reading and Reading Date fields.
- 4. Meters Not Yet Captured: will display as '0' in the Meter Reading column and the Reading Date column will be blank.

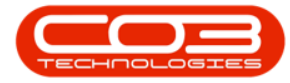

|        |         | Ŧ                           |                   | Mete                           | r Processi | ng - BPO: Ver | sion 2.1.0.69 - | TEST ALPHA - JU | IDITH PC LOCAL   |                  | 8            |              | $\times$ |
|--------|---------|-----------------------------|-------------------|--------------------------------|------------|---------------|-----------------|-----------------|------------------|------------------|--------------|--------------|----------|
| 0      | Ho      | me Equipment ar             | d Locations Co    | ontract Finance an             | d HR Inv   | ventory Mair  | ntenance and Pi | rojects Manufac | turing Procureme | nt Sales Service | Reporting U  | tilities — I | e x      |
| P      |         | Q 3                         | 8                 | 0 🎿                            | (i)<br>(i) | 23            |                 |                 | -                |                  | 2            |              |          |
| Flag I | tems    | Set To Set To<br>Prior Call | Set To Rele       | ase To Email F<br>ling Request | Rebuild    | Save Layout   | Workspaces      | Refresh Expo    | ort              |                  | /            |              |          |
|        |         |                             | Process           |                                |            | Form          | at "            | Cur J Print     |                  |                  | •            |              |          |
|        |         |                             |                   |                                |            |               | 1               |                 | ptured 3         | .88 Value        |              | 46           | 583.00   |
| Drag a | a colun | nn header here to g         | roup by that colu | imn                            |            |               | -               |                 |                  | _                |              | 1/-          | /        |
|        |         | SerialNo                    | PartCode          | PartDesc                       |            | MeterCode     | ContractNo      | CustomerName    | ReadingDate      | Date             | MeterReading | PriorReading | Usage    |
| r i    |         |                             |                   |                                |            |               |                 |                 |                  |                  |              |              |          |
|        |         | 2020-7630A                  | SP2020MFC         | SP2020 Sprint M                | IFC        | Mono_112      | C00000190       | ABC Shoe Co     | 31 May 2018      | 31 May 2018      | 1 200.00     | 1 100.00     | )        |
|        |         | 2020-7630A                  | SP2020MFC         | SP2020 Sprint M                | IFC        | Colour_112    | C00000190       | ABC Shoe Co     | 31 May 2018      | 31 May 2018      | 1 210.00     | 1 200.00     |          |
|        |         | 2020-7659A                  | SP2020MFC         | SP2020 Sprint MFC              |            | Mono_111      | CO0000196       | ABC Shoe Co     |                  | 01 Jan 1900      | 0.00         | 1 300.00     | I        |
|        |         | 2020-7659A                  | SP2020MFC         | SP2020 Sprint M                | IFC        | Colour_111    | C00000196       | ABC Shoe Co     | 31 May 2018      | 31 May 2018      | 1 450.00     | 1 400.00     | 1        |
|        |         | 2020-8730A                  | SP2020MFC         | SP2020 Sprint MFC              |            | Mono_102      | CO0000197       | ABC Shoe Co     |                  | 01 Jan 1900      | 0.00         | 1 500.00     | j –      |
|        |         | 2020-8730A                  | SP2020MFC         | SP2020 Sprint MFC              |            | Colour_102    | CO0000197       | ABC Shoe Co     | Т                | 01 Jan 1900      | 0.00         | 1 600.00     | )        |
|        |         | 2020-9764A                  | SP2020MFC         | SP2020 Sprint MFC              |            | Mono_110      | CO0000198       | ABC Shoe Co     |                  | 01 Jan 1900      | 0.00         | 1 700.00     | 1        |
|        |         | 2020-9988A                  | SP2020MFC         | SP2020 Sprint MFC              |            | Mono_103      | CO0000198       | ABC Shoe Co     |                  | 01 Jan 1900      | 0.00         | 1 800.00     | j –      |
|        |         | 2020-9988A                  | SP2020MFC         | SP2020 Sprint MFC              |            | Colour_103    | CO0000198       | ABC Shoe Co     | 3                | 01 Jan 1900      | 0.00         | 1 900.00     | i        |
|        |         | 2020-89182F                 | SP2020MFC         | SP2020 Sprint MFC              |            | Mono_266      | MTC0000012      | Betties Summe   |                  | 01 Jan 1900      | 0.00         | 2 000.00     | j        |
|        |         | 2020-89182F                 | SP2020MFC         | SP2020 Sprint MFC              |            | Colour_266    | MTC0000012      | Betties Summe   |                  | 01 Jan 1900      | 0.00         | 950.00       | j.       |
|        |         | 2020-98756T                 | SP2020MFC         | SP2020 Sprint MFC              |            | Mono_288      | MTC0000012      | Betties Summe   |                  | 01 Jan 1900      | 0.00         | 1 050.00     | 1        |
|        |         | 2020-98756T                 | SP2020MFC         | SP2020 Sprint MFC              |            | Colour_288    | MTC0000012      | Betties Summe   |                  | 01 Jan 1900      | 0.00         | 1 150.00     | j        |
|        |         | 2020-5678B                  | SP2020MFC         | SP2020 Sprint MFC              |            | Mono_87       | CO0000164       | Big Bargains    |                  | 01 Jan 1900      | 0.00         | 1 160.00     | j –      |
|        |         | 2020-6785B                  | SP2020MFC         | SP2020 Sprint MFC              |            | Mono_88       | CO0000164       | Big Bargains    |                  | 01 Jan 1900      | 0.00         | 1 170.00     | 1        |
|        |         | 2020-3030B                  | SP2020MFC         | SP2020 Sprint MFC              |            | Mono_96       | CO0000166       | Billys Barn     |                  | 01 Jan 1900      | 0.00         | 1 180.00     | j        |
|        |         | 2020-3030B                  | SP2020MFC         | SP2020 Sprint MFC              |            | Colour_96     | CO0000166       | Billys Barn     |                  | 01 Jan 1900      | 0.00         | 1 190.00     | 1        |
|        |         |                             |                   |                                |            |               |                 |                 |                  | 5                |              |              | 106      |
| -      |         |                             |                   |                                |            |               |                 |                 |                  |                  | 1            |              | 4 10     |

# ADD OR EDIT A METER READING

This process is used if a meter reading was <u>not</u> loaded or was <u>incorrectly</u> loaded. In this example, we will edit the meter reading for:

- 1. Serial No. 2020-6478A with
- 2. Meter Code Mono\_101.
- 3. The meter reading is currently **1200.00**.

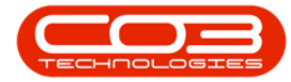

| xment and Location<br>Set To<br>Set To<br>Average<br>Process<br>Process<br>Proce    | e Contract Finance au<br>Release To<br>Billing<br>at column<br>le PartDesc<br>DMFC SP2020 Sprint | nd HR Inventory<br>Rebuild<br>List Save La<br>MeterCo<br>MFFC Mono_                          | Maintenance an<br>Nyout Workspar<br>Format                                                                                                    | Projects Mar<br>Refresh<br>Cur                                                                                                    | Aufacturing<br>Export<br>Print<br>Name Rea                                                                                                    | 3.88<br>dingDate Da                                                                                                    | Value<br>te                                                                                                    | Reporting Utiliti                                                                                                    | es — E <sup>g</sup><br>4 683.<br>PriorReading                                                                                                    | ×                                                                                                    |
|----------------------------------------------------------------------------------------------------|--------------------------------------------------------------------------------------------------|----------------------------------------------------------------------------------------------|----------------------------------------------------------------------------------------------------|----------------------------------------------------------------------------------------------------|----------------------------------------------------------------------------------------------------|----------------------------------------------------------------------------------------------------|----------------------------------------------------------------------------------------------------|----------------------------------------------------------------------------------------------------|----------------------------------------------------------------------------------------------------|----------------------------------------------------------------------------------------------------|
| Set To<br>Set To<br>Cal Set To<br>Process<br>Process<br>Proces<br>Process<br>Process<br>Process<br>Process<br>Process<br>Proces | Release To Email Request at column fe PartDesc DMFC SP2020 Sprint                                | Rebuild<br>List Save La<br>MeterCr<br>MFC Mono_                                              | Format                                                                                                    | es Refresh<br>Cur 4<br>0 Customeri                                                                                                    | Export<br>Print Captured                                                                                                    | 3.88<br>dingDate Da                                                                                                    | Value<br>3<br>te                                                                                                    | MeterReading                                                                                                    | 4 683.<br>PriorReading                                                                                                    | 00<br>Usi                                                                                                    |
| Set To<br>Call Average<br>Process<br>1<br>here th group by th<br>PartCor<br>178A SP202                                                                                                    | Release To Email<br>Billing Request<br>at column<br>le PartDesc<br>DMFC SP2020 Sprint            | Rebuild<br>List<br>2<br>MeterCo<br>Moto_                                                     | Format Ode Contract                                                                                                    | es Refresh<br>Cur 4<br>%                                                                                                    | Export Print Captured Name Rea                                                                                                    | 3.88<br>dingDate Da                                                                                                    | Value<br>3<br>te                                                                                                    | MeterReading                                                                                                    | 4 683.<br>PriorReading                                                                                                    | 00<br>Usi                                                                                                    |
| Process  Process  PartCor  PartCor  Par                                                                                                    | at column<br>Je PartDesc<br>DMFC SP2020 Sprint                                                   | 2<br>MeterCo                                                                                 | Format                                                                                                    | o Customeri                                                                                                    | Print a Captured Name Rea                                                                                                    | 3.88<br>dingDate Da                                                                                                    | Value<br>3<br>te                                                                                                    | MeterReading                                                                                                    | 4 683.<br>PriorReading                                                                                                    | 00<br>Usi                                                                                                    |
| 1<br>here thereup by the<br>PartCool<br>178A SP202                                                                                                    | at column<br>ie PartDesc<br>DMFC SP2020 Sprint                                                   | 2<br>MeterCo                                                                                 | ode Contract                                                                                                    | o Customer                                                                                                    | Captured                                                                                                    | 3.88<br>dingDate Da                                                                                                    | Value<br>3<br>te                                                                                                    | MeterReading                                                                                                    | 4 683.<br>PriorReading                                                                                                    | 00<br>Usa                                                                                                    |
| PartCoo                                                                                                    | et column<br>le PartDesc<br>DMFC SP2020 Sprint                                                   | MeterCo                                                                                      | ode Contract                                                                                                    | o Customeri                                                                                                    | Name Rea                                                                                                    | dingDate Da                                                                                                    | te 3                                                                                                    | MeterReading                                                                                                    | PriorReading                                                                                                    | Usa                                                                                                    |
| PartCou<br>178A 5P202                                                                                                    | PartDesc                                                                                         | MeterCo                                                                                      | ode Contract                                                                                                    | o Customeri                                                                                                    | Name Rea                                                                                                    | dingDate Da                                                                                                    | te                                                                                                    | MeterReading                                                                                                    | PriorReading                                                                                                    | Usa                                                                                                    |
| 478A 5P202                                                                                                    | OMFC SP2020 Sprint                                                                               | MFC Mono_                                                                                    | 101 CO0000                                                                                                    |                                                                                                    |                                                                                                    |                                                                                                    |                                                                                                    |                                                                                                    |                                                                                                    |                                                                                                    |
| 478A SP202                                                                                                    | OMFC SP2020 Sprint                                                                               | MFC Mono_                                                                                    | 101 CO0000                                                                                                    | anale contrate accord                                                                                                    |                                                                                                    |                                                                                                    |                                                                                                    |                                                                                                    |                                                                                                    | -                                                                                                    |
| 1704 60303                                                                                                    |                                                                                                  |                                                                                              |                                                                                                    | .90 ABC Shoe                                                                                                    | e Co 31                                                                                                    | May 2018 31                                                                                                    | May 2018                                                                                                    | 1 200.00                                                                                                    | 1 000.00                                                                                                    | Ū                                                                                                    |
| 1/0/A 5P202                                                                                                    | OMFC SP2020 Sprint                                                                               | MFC Colour                                                                                   | _101 CO0000                                                                                                    | 90 ABC Shoe                                                                                                    | e Co 31                                                                                                    | May 2018 31                                                                                                    | May 2018                                                                                                    | 2 500.00                                                                                                    | 2 000.00                                                                                                    |                                                                                                    |
| 530A SP202                                                                                                    | OMFC SP2020 Sprint                                                                               | MFC Mono_                                                                                    | 112 CO0000                                                                                                    | 90 ABC Shoe                                                                                                    | e Co 31                                                                                                    | May 2018 31                                                                                                    | May 2018                                                                                                    | 1 200.00                                                                                                    | 1 100.00                                                                                                    | 1                                                                                                    |
| 530A SP202                                                                                                    | OMFC SP2020 Sprint                                                                               | MFC Colour                                                                                   | _112 CO0000                                                                                                    | 90 ABC Shoe                                                                                                    | e Co 31                                                                                                    | May 2018 31                                                                                                    | May 2018                                                                                                    | 1 210.00                                                                                                    | 1 200.00                                                                                                    | 1                                                                                                    |
| 59A SP2020                                                                                                    | MFC SP2020 Sprint MF                                                                             | FC Mono_1                                                                                    | 11 CO00001                                                                                                    | ABC Shoe                                                                                                    | Co                                                                                                    | 01                                                                                                    | Jan 1900                                                                                                    | 0.00                                                                                                    | 1 300.00                                                                                                    |                                                                                                    |
| 559A SP202                                                                                                    | OMFC SP2020 Sprint                                                                               | MFC Colour                                                                                   | _111 CO0000                                                                                                    | 96 ABC Shoe                                                                                                    | e Co 31                                                                                                    | May 2018 31                                                                                                    | May 2018                                                                                                    | 1 450.00                                                                                                    | 1 400.00                                                                                                    |                                                                                                    |
| 30A SP2020                                                                                                    | MFC SP2020 Sprint MF                                                                             | FC Mono_1                                                                                    | 02 CO00001                                                                                                    | 7 ABC Shoe                                                                                                    | Co                                                                                                    | 01                                                                                                    | Jan 1900                                                                                                    | 0.00                                                                                                    | 1 500.00                                                                                                    |                                                                                                    |
| 30A SP2020                                                                                                    | MFC SP2020 Sprint MF                                                                             | FC Colour_                                                                                   | 102 CO00001                                                                                                    | 7 ABC Shoe                                                                                                    | Co                                                                                                    | 01                                                                                                    | Jan 1900                                                                                                    | 0.00                                                                                                    | 1 600.00                                                                                                    |                                                                                                    |
| 54A SP2020                                                                                                    | MFC SP2020 Sprint MF                                                                             | FC Mono_1                                                                                    | 10 CO00001                                                                                                    | ABC Shoe                                                                                                    | Co                                                                                                    | 01                                                                                                    | Jan 1900                                                                                                    | 0.00                                                                                                    | 1 700.00                                                                                                    |                                                                                                    |
| 38A SP2020                                                                                                    | MFC SP2020 Sprint MF                                                                             | FC Mono_1                                                                                    | 03 CO00001                                                                                                    | ABC Shoe                                                                                                    | Co                                                                                                    | 01                                                                                                    | Jan 1900                                                                                                    | 0.00                                                                                                    | 1 800.00                                                                                                    |                                                                                                    |
| 38A SP2020                                                                                                    | MFC SP2020 Sprint MF                                                                             | FC Colour_                                                                                   | 103 CO00001                                                                                                    | ABC Shoe                                                                                                    | Co                                                                                                    | 01                                                                                                    | Jan 1900                                                                                                    | 0.00                                                                                                    | 1 900.00                                                                                                    |                                                                                                    |
|                                                                                                    |                                                                                                  |                                                                                              |                                                                                                    |                                                                                                    |                                                                                                    |                                                                                                    |                                                                                                    |                                                                                                    |                                                                                                    |                                                                                                    |
|                                                                                                    |                                                                                                  |                                                                                              |                                                                                                    |                                                                                                    |                                                                                                    |                                                                                                    |                                                                                                    |                                                                                                    |                                                                                                    | -                                                                                                    |
|                                                                                                    |                                                                                                  |                                                                                              |                                                                                                    |                                                                                                    |                                                                                                    |                                                                                                    |                                                                                                    | 02.4                                                                                                    | 2010                                                                                                    |                                                                                                    |
| 38                                                                                                    | IA SP20201<br>SA SP20201<br>SA SP20201                                                           | IA SP2020MFC SP2020 Sprint M<br>IA SP2020MFC SP2020 Sprint M<br>IA SP2020MFC SP2020 Sprint M | IA         SP2020MFC         SP2020 Sprint MFC         Mono_1           IA         SP2020MFC         SP2020 Sprint MFC         Mono_1           IA         SP2020MFC         SP2020 Sprint MFC         Mono_1           IA         SP2020MFC         SP2020 Sprint MFC         Colour_ | IA         SP2020MFC         SP2020 Sprint MFC         Mono_110         C0000013           IA         SP2020MFC         SP2020 Sprint MFC         Mono_103         C0000015           IA         SP2020MFC         SP2020 Sprint MFC         Colour_103         C0000015           IA         SP2020MFC         SP2020 Sprint MFC         Colour_103         C0000015 | IA         SP2020MFC         SP2020 Sprint MFC         Mono_110         CO0000198         ABC Shoe           IA         SP2020MFC         SP2020 Sprint MFC         Mono_103         CO000198         ABC Shoe           IA         SP2020MFC         SP2020 Sprint MFC         Mono_103         CO000198         ABC Shoe           IA         SP2020MFC         SP2020 Sprint MFC         Colour_103         CO000198         ABC Shoe | IA         SP2020MFC         SP2020 Sprint MFC         Mono_110         CO0000198         ABC Shoe Co           IA         SP2020MFC         SP2020 Sprint MFC         Mono_103         C00000198         ABC Shoe Co           IA         SP2020MFC         SP2020 Sprint MFC         Mono_103         C00000198         ABC Shoe Co           IA         SP2020MFC         SP2020 Sprint MFC         Colour_103         C00000198         ABC Shoe Co | IA         SP2020MFC         SP2020 Sprint MFC         Mono_110         CO0000198         ABC Shoe Co         01           IA         SP2020MFC         SP2020 Sprint MFC         Mono_103         CO0000198         ABC Shoe Co         01           IA         SP2020MFC         SP2020 Sprint MFC         Colour_103         CO0000198         ABC Shoe Co         01           IA         SP2020MFC         SP2020 Sprint MFC         Colour_103         CO0000198         ABC Shoe Co         01 | IA         SP2020MFC         SP2020 Sprint MFC         Mono_110         CO0000198         ABC Shoe Co         01 Jan 1900           IA         SP2020MFC         SP2020 Sprint MFC         Mono_103         CO0000198         ABC Shoe Co         01 Jan 1900           IA         SP2020MFC         SP2020 Sprint MFC         Mono_103         CO0000198         ABC Shoe Co         01 Jan 1900           IA         SP2020MFC         SP2020 Sprint MFC         Colour_103         CO0000198         ABC Shoe Co         01 Jan 1900 | IA         SP2020MFC         SP2020 Sprint MFC         Mono_110         CO0000198         ABC Shoe Co         01 Jan 1900         0.00           IA         SP2020MFC         SP2020 Sprint MFC         Mono_103         CO000198         ABC Shoe Co         01 Jan 1900         0.00           IA         SP2020MFC         SP2020 Sprint MFC         Mono_103         CO000198         ABC Shoe Co         01 Jan 1900         0.00           IA         SP2020MFC         SP2020 Sprint MFC         Colour_103         CO000198         ABC Shoe Co         01 Jan 1900         0.00 | IA         SP2020MFC         SP2020 Sprint MFC         Mono_110         CO0000198         ABC Shoe Co         01 Jan 1900         0.00         1 700.00           IA         SP2020MFC         SP2020 Sprint MFC         Mono_103         CO000198         ABC Shoe Co         01 Jan 1900         0.00         1 800.00           IA         SP2020MFC         SP2020 Sprint MFC         Mono_103         CO000198         ABC Shoe Co         01 Jan 1900         0.00         1 800.00           IA         SP2020MFC         SP2020 Sprint MFC         Colour_103         CO0000198         ABC Shoe Co         01 Jan 1900         0.00         1 900.00 |

• Click in the **Meter Reading** field to display directional **arrows**.

| 4        |            | Ŧ                    |                       | Meter Process           | sing - BPO: Versi | on 2.1.0.69 - T | EST ALPHA - JUDI | TH PC LOCAL     |               |                   |              | $\times$ |
|----------|------------|----------------------|-----------------------|-------------------------|-------------------|-----------------|------------------|-----------------|---------------|-------------------|--------------|----------|
| Q        | Ho         | me Equipment an      | d Locations Co        | ntract Finance and HR I | inventory Mainf   | enance and Pro  | jects Manufactur | ing Procurement | Sales Service | Reporting Utiliti | es — 67      | i x      |
| =lag     | )<br>Items | Set To<br>Prior Call | Set To<br>Average Bil | ase To Email Rebuild    | Save Layout       | Workspaces      | Refresh Expo     | rt              |               |                   |              |          |
|          |            |                      | Process               |                         | Form              | at "            | Cur 4 Print      | Q               |               |                   |              |          |
|          |            |                      |                       |                         |                   |                 | % Captu          | red 3.88        | Value         |                   | 4 68         | 3.00     |
| ra       | g a colur  | nn header here to g  | group by that colu    | ımn                     |                   |                 |                  |                 |               |                   |              | 1        |
|          |            | SerialNo             | PartCode              | PartDesc                | MeterCode         | ContractNo      | CustomerName     | ReadingDate     | Date          | MeterReading      | PriorReading | ) U:     |
| <u>i</u> |            | 2020-64784           | SP3020MEC             | SP2020 Sprint MEC       | Mono 101          | C00000190       | ABC Shoe Co      | 31 May 2018     | 31 May 2018   | 1 200             | 1 000 (      | 10       |
|          |            | 2020-0478A           | SP2020MFC             | SP2020 Sprint MFC       | Colour 101        | C00000190       | ABC Shoe Co      | 31 May 2018     | 31 May 2018   | 2 500.00          | 2 000.0      | 10       |
| 1        |            | 2020-7630A           | SP2020MFC             | SP2020 Sprint MFC       | Mono 112          | C00000190       | ABC Shoe Co      | 31 May 2018     | 31 May 2018   | 1 200.00          | 1 100.0      | 00       |
| t        |            | 2020-7630A           | SP2020MFC             | SP2020 Sprint MFC       | Colour_112        | C00000190       | ABC Shoe Co      | 31 May 2018     | 31 May 2018   | 1 210.00          | 1 200.0      | 00       |
| t        |            | 2020-7659A           | SP2020MFC             | SP2020 Sprint MFC       | Mono_111          | CO0000196       | ABC Shoe Co      |                 | 01 Jan 1900   | 0.00              | 1 300.0      | 30       |
| T        |            | 2020-7659A           | SP2020MFC             | SP2020 Sprint MFC       | Colour_111        | C00000196       | ABC Shoe Co      | 31 May 2018     | 31 May 2018   | 1 450.00          | 1 400.0      | 00       |
| T        |            | 2020-8730A           | SP2020MFC             | SP2020 Sprint MFC       | Mono_102          | CO0000197       | ABC Shoe Co      |                 | 01 Jan 1900   | 0.00              | 1 500.0      | 00       |
|          |            | 2020-8730A           | SP2020MFC             | SP2020 Sprint MFC       | Colour_102        | CO0000197       | ABC Shoe Co      |                 | 01 Jan 1900   | 0.00              | 1 600.0      | 00       |
|          |            | 2020-9764A           | SP2020MFC             | SP2020 Sprint MFC       | Mono_110          | CO0000198       | ABC Shoe Co      |                 | 01 Jan 1900   | 0.00              | 1 700.0      | 00       |
|          |            | 2020-9988A           | SP2020MFC             | SP2020 Sprint MFC       | Mono_103          | CO0000198       | ABC Shoe Co      |                 | 01 Jan 1900   | 0.00              | 1 800.0      | 00       |
|          |            | 2020-9988A           | SP2020MFC             | SP2020 Sprint MFC       | Colour_103        | CO0000198       | ABC Shoe Co      |                 | 01 Jan 1900   | 0.00              | 1 900.0      | 00       |
|          | 80         |                      |                       |                         |                   |                 |                  |                 |               |                   |              |          |
| 0        |            |                      |                       |                         |                   |                 |                  |                 |               |                   |              |          |
| Ine      | en Windi   | ows 🔻                |                       |                         |                   |                 |                  |                 |               | 02 A              | or 2019      | -        |

- Either use these arrows to select the **correct** reading amount, or **delete** the original reading and **type in** the **correct** reading.
- Click anywhere outside the **Meter Reading** text box.

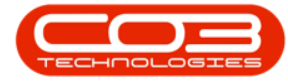

- The meter reading will be updated.
- In this example, the meter reading is now **1400.00**.

|      |            | Ŧ                    |                      | Meter Process                             | ing - BPO: Versi | on 2.1.0.69 - T | EST ALPHA - JUDI | TH PC LOCAL     |               |                   |              | $\times$ |
|------|------------|----------------------|----------------------|-------------------------------------------|------------------|-----------------|------------------|-----------------|---------------|-------------------|--------------|----------|
| Q    | Ho         | me Equipment an      | d Locations Co       | ntract Finance and HR I                   | nventory Main    | tenance and Pro | jects Manufactur | ing Procurement | Sales Service | Reporting Utiliti | es — 67      | >        |
| lag  | )<br>Items | Set To<br>Prior Call | Set To<br>Average Bi | ase To Email Rebuild<br>ling Request List | Save Layout      | Workspaces      | Refresh Expo     | a<br>rt         |               |                   |              |          |
|      |            |                      | Process              |                                           | Form             | at "            | Cur 🖌 Print      | 4               |               |                   |              |          |
|      |            |                      |                      |                                           |                  |                 | % Captu          | red 3.88        | Value         |                   | 4 68         | 3.00     |
| )rag | a colu     | mn header here to p  | group by that col    | umn                                       |                  |                 |                  |                 |               |                   |              | /        |
|      |            | SerialNo             | PartCode             | PartDesc                                  | MeterCode        | ContractNo      | CustomerName     | ReadingDate     | Date          | MeterReading      | PriorReading | U        |
|      |            | 2020-6478A           | SP2020//FC           | SP2020 Sprint MFC                         | Mono 101         | C00000190       | ABC Shoe Co      | 31 May 2018     | 31 May 2018   | 1 400.00          | 1 000.0      | 0        |
| t    |            | 2020-6478A           | 5P2020MFC            | SP2020 Sprint MFC                         | Colour_101       | C00000190       | ABC Shoe Co      | 31 May 2018     | 31 May 2018   | 2 500.00          | 2 000.0      | 0        |
|      |            | 2020-7630A           | SP2020MFC            | SP2020 Sprint MFC                         | Mono_112         | C00000190       | ABC Shoe Co      | 31 May 2018     | 31 May 2018   | 1 200.00          | 1 100.0      | 0        |
| t    |            | 2020-7630A           | SP2020MFC            | SP2020 Sprint MFC                         | Colour_112       | C00000190       | ABC Shoe Co      | 31 May 2018     | 31 May 2018   | 1 210.00          | 1 200.0      | 0        |
|      |            | 2020-7659A           | SP2020MFC            | SP2020 Sprint MFC                         | Mono_111         | CO0000196       | ABC Shoe Co      |                 | 01 Jan 1900   | 0.00              | 1 300.0      | 0        |
|      |            | 2020-7659A           | SP2020MFC            | SP2020 Sprint MFC                         | Colour_111       | C00000196       | ABC Shoe Co      | 31 May 2018     | 31 May 2018   | 1 450.00          | 1 400.0      | 0        |
|      |            | 2020-8730A           | SP2020MFC            | SP2020 Sprint MFC                         | Mono_102         | CO0000197       | ABC Shoe Co      |                 | 01 Jan 1900   | 0.00              | 1 500.0      | 0        |
|      |            | 2020-8730A           | SP2020MFC            | SP2020 Sprint MFC                         | Colour_102       | CO0000197       | ABC Shoe Co      |                 | 01 Jan 1900   | 0.00              | 1 600.0      | 0        |
|      |            | 2020-9764A           | SP2020MFC            | SP2020 Sprint MFC                         | Mono_110         | CO0000198       | ABC Shoe Co      |                 | 01 Jan 1900   | 0.00              | 1 700.0      | 0        |
|      |            | 2020-9988A           | SP2020MFC            | SP2020 Sprint MFC                         | Mono_103         | CO0000198       | ABC Shoe Co      |                 | 01 Jan 1900   | 0.00              | 1 800.0      | o        |
|      |            | 2020-9988A           | SP2020MFC            | SP2020 Sprint MFC                         | Colour_103       | CO0000198       | ABC Shoe Co      |                 | 01 Jan 1900   | 0.00              | 1 900.0      | 0        |
|      |            |                      |                      |                                           |                  |                 |                  |                 |               |                   |              |          |
| C    |            |                      |                      |                                           |                  |                 |                  |                 |               |                   |              |          |
| ne   | n Wind     | ows 🔻                |                      |                                           |                  |                 |                  |                 |               | 02 A              | or 2019      | -        |

#### **METER USAGE VARIATION**

- 1. If the meter **Usage**
- 2. varies by more than 20% from the
- 3. Average Reading,
- 4. then the text colour of the record will be **red**.

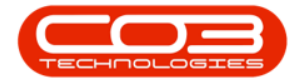

| · ·                                                                                                    |                                            |                         | Mete                          | er Proces | sing - BPO: Ve | ersion 2.1.0.69 | Example Com  | npany   |                |                |                |         | ×        |
|----------------------------------------------------------------------------------------------------|--------------------------------------------|-------------------------|-------------------------------|-----------|----------------|-----------------|--------------|---------|----------------|----------------|----------------|---------|----------|
| Home Equipr                                                                                                    | nent and Location:                         | s Contract              | Finance and HR                | Inventor  | y Maintenan    | ce and Projects | Manufacturin | g Procu | rement Sales   | Service Report | ing Utilities  | - 8     | ×        |
| Flag Items Set To S<br>Prior                                                                                                    | et To<br>Call Set To<br>Average<br>Process | Release To<br>Billing F | Email Rebuild<br>Request List | Save I    | ayout Works    | paces Refre     | sh Export    | 1       | 3              | 2              |                |         |          |
|                                                                                                    |                                            |                         |                               |           |                |                 | % Capt       | ured    | 100.00         | Value          |                | 1 75    | 3.30     |
| Drag a column header he                                                                                                    | re to group by th                          | at column               |                               |           |                |                 |              |         |                |                | //             |         | /        |
|                                                                                                    | MeterCode                                  | ContractNo              | CustomerName                  |           | ReadingDate    | MeterReading    | PriorReading | Usage   | AverageReading | UsageVariance  | AverageBilling | Billing | Billing  |
| 9                                                                                                    | The state                                  |                         |                               |           |                |                 |              |         |                | 1000           | - INVERT       |         |          |
| •                                                                                                    | Mono_41                                    | CO0000044               | Bothas Networkin              | g inc     | 30 Sep 2017    | 3 900.00        | 3 644.51     | 255.49  | 240.75         | 14.74          | 0.00           | 84.3    | 8        |
| r Multi Functional C                                                                                                    | Mono_50                                    | C00000019               | Office Supplies               | Unli      | 30 Sep 20      | 2 000.00        | 1 800.00     | 200.00  | 300.00         | -100.00        | 0.00           | 343.8   | 5        |
| ulti Functional Copier                                                                                                    | Colour_50                                  | CO0000019               | Office Supplies Un            | nlimited  | 30 Sep 2017    | 1 000.00        | 840.00       | 160.00  | 140.00         | 20.00          | 0.00           | 270.0   | 1        |
| er                                                                                                    | Colour 27                                  | 00000018                | Samantnas Din                 | er        | 30 Sep 20      | 5 000 00        | 2 700.00     | 105.60  | 450.00         | -100.00        | 0.00           | 490.7   | <b>`</b> |
| 0P                                                                                                    | Mono 40                                    | C00000018               | Samanthas Dirier              | or        | 30 Sep 2017    | 3 300 00        | 3 378 00     | 33.00   | 300.00         | 0.00           | 0.00           | 3.0     | 7        |
| r Multi Functional C                                                                                                    | Colour 2                                   | C00000018               | Samanthas Din                 | er        | 30 Sep 20      | 2 000.00        | 1 871.60     | 128.40  | 171.60         | 0.00           | 0.00           | 285.7   | 8        |
| er                                                                                                    | Mono 36                                    | C00000061               | Titan Group                   |           | 30 Sep 20      | 100.00          | 0.00         | 100.00  | 0.00           | 0.00           | 0.00           | 0.0     | 0        |
| a contra contra c | Mono_107                                   | C00000031               | Young Electric                |           | 30 Sep 20      | 600.00          | 550.00       | 50.00   | 100.00         | 0.00           | 0.00           | 5.7     | 5        |
|                                                                                                    | Colour_107                                 | CO000031                | Young Electric                |           | 30 Sep 2017    | 300.00          | 200.00       | 100.00  | 100.00         | 0.00           | 0.00           | 115.0   | 0        |
| r Multi Functional C                                                                                                    | Mono_320                                   | C00000031               | Young Electric                |           | 30 Sep 20      | 700.00          | 650.00       | 50.00   | 100.00         | 0.00           | 0.00           | 5.7     | 5        |
| ulti Functional Copier                                                                                                    | Colour_329                                 | CO000031                | Young Electric                |           | 30 Sep 2017    | 400.00          | 300.00       | 100.00  | 100.00         | 0.00           | 0.00           | 115.0   | 0        |
| 4                                                                                                    |                                            |                         |                               |           |                |                 |              |         |                |                |                |         |          |
|                                                                                                    |                                            |                         |                               |           |                |                 |              | 1 711   | 2 207          |                |                | 1 753   |          |
| 4<br>Onen Windows <b>*</b>                                                                                                    |                                            | _                       |                               |           |                |                 |              |         |                | -              | 16 Arr 3       | 0.10    | ×        |
| open windows *                                                                                                    |                                            |                         |                               | _         |                |                 |              | _       |                |                | 10 Apr 2       | 019     | · //     |

# **METER USAGE SCREEN UPDATES**

- 1. If you have recently added a contract and the machine is not pulling through, then Refresh the Meter Listing.
- 2. If you have made recent changes to the contract charges, but these changes are not reflecting on the meter usage screen (e.g., the cost per copy charge has been changed), then **Refresh the Meter Listing**.

MNU.116.001